## Firefox Browser

## **Clear cookies and site data in Firefox**

<u>Cookies</u> are stored on your computer by websites you visit and contain information such as site preferences or login status. This article describes how to delete Firefox cookies, other site data and <u>cached web content</u>.

## Clear all cookies, site data and cache

- 1. Click the menu button  $\equiv$  and select Settings.
- 2. Select the Privacy & Security panel and go to the Cookies and Site Data section.
- 3. Click the **Clear Data...** button.

5. Click

| 🔆 General          |                                                                                            |                   |
|--------------------|--------------------------------------------------------------------------------------------|-------------------|
| Home               | Cookies and Site Data Your stored cookies, site data, and cache are currently using 468 MB | Clear Data        |
| <b>Q</b> Search    | of disk space. Learn more                                                                  | Manage Data       |
| Privacy & Security | Delete cookies and site data when Firefox is closed                                        | Manage Exceptions |
| Sync               |                                                                                            |                   |

4. In the Clear Browsing Data and Cookies dialog window, check the boxes for Cookies and site data (to remove login status and site preferences) and Temporary cached files and pages (to remove stored images, scripts, and other cached content). Be sure all other boxes are unchecked.

|         | Clear browsing data and cookies                               |        |       |
|---------|---------------------------------------------------------------|--------|-------|
|         | olda brottoling aata ana oookloo                              |        |       |
|         |                                                               |        |       |
| When:   | Last hour                                                     |        | ~     |
|         |                                                               |        |       |
| 🗌 Hist  | ory                                                           |        |       |
| Clea    | rs site and download history, saved form info, and searches   |        |       |
|         |                                                               |        |       |
| 🕨 🔽 🕨   | kies and site data (66.5 MB)                                  |        |       |
| May     | sign you out of sites or empty shopping carts                 |        |       |
|         |                                                               |        |       |
| 🕨 🗹 Tem | porary cached files and pages (173 MB)                        |        |       |
| Clea    | rs items that helps sites load faster                         |        |       |
|         |                                                               |        |       |
| Site    | settings                                                      |        |       |
| Rese    | ts your permissions and site preferences to original settings |        | •     |
|         |                                                               | Cancel | Clear |
|         |                                                               |        |       |

6. It is recommended to close the browser completely for the changes to take effect. Click the X at the top right corner to close the browser. After the browser closes completely, click to open it again and continue working.